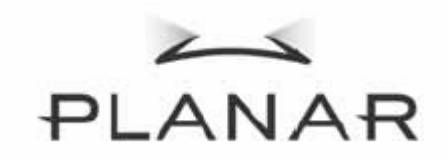

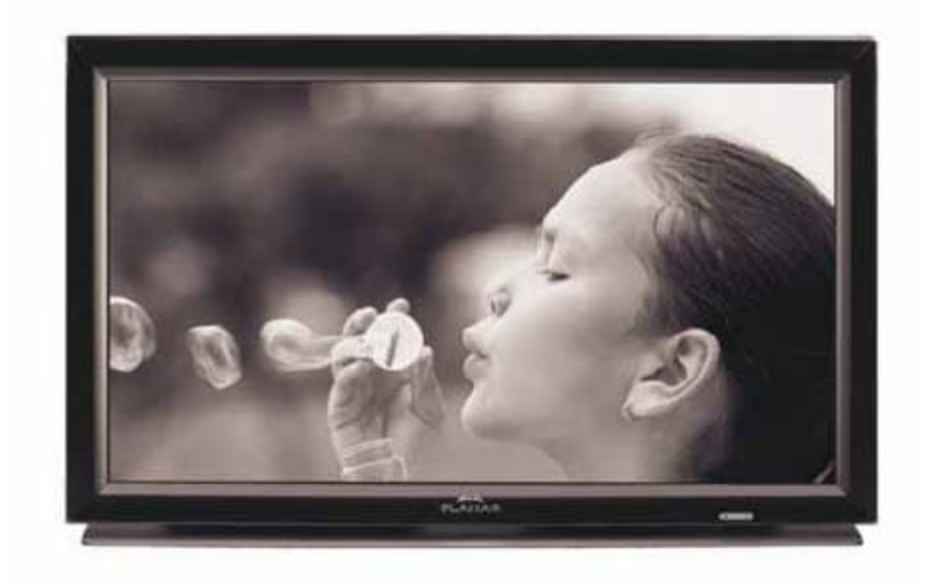

PD370/PD420/PD470/PD520 Specialbildskärm för hemmateatern Användarhandbok

www.PlanarHomeTheater.com

Planar Systems, Inc. Huvudkontor 1195 NW Compton Drive Beaverton, OR 97006-1992

### Planar kundsupport

Telefon: USA: 1-866-PLANAR1 (866) 752-6271 Utanför USA: (503) 748-5799 E-post: PlanarSupport@planar.com Tekniskt bibliotek på internet: http://www.planar.com/support Tid: Mån-Fre, 3-19 ET, 11-3 GMT

## Förord

## Om handboken

Denna handbok är avsedd att användas med PD370/PD420/PD470/PD520-hemmateatersystemet. Informationen i detta dokument har granskats noggrant; det garanteras emellertid inte att innehållet är felfritt. Informationen i detta dokument kan komma att ändras utan meddelanden.

## Copyright

### Copyright 2007

Detta dokument innehåller information som skyddas av lagen om upphovsrätt Med ensamrätt. Denna handbok får inte återges mekaniskt eller elektroniskt eller på andra sätt i någon form som helst utan ett skriftligt tillstånd från tillverkaren.

### Varumärken

Alla varumärken och registrerade varumärken tillhör sina respektiva ägare.

### FCC-överensstämmelse

Denna apparat uppfyller avsnitt 15 i FCC:s bestämmelser. Användningen av apparaten måste uppfylla de två följande kraven.

- (1) Apparaten får inte orsaka skadlig interferens, och
- (2) Apparaten måste acceptera varje interferens som mottas, inklusive interferens som kan orsaka störningar i driften.

#### FCC-tillkännagivande

Denna utrustning har testats och befunnits efterleva gränserna för en digital enhet i klass B, enligt avsnitt 15 i FCC:s bestämmelser. Dessa gränser är utformade för att tillhandahålla rimligt skydd mot skadlig interferens vid installation i bostadsmiljö. Denna utrustning alstrar, använder och kan utstråla radiofrekvent energi, och om den inte installeras och används i enlighet med instruktionerna kan den orsaka skadliga störningar på radiokommunikation. Det finns dock ingen garanti för att interferens inte förekommer i en enskild installation. Om denna utrustning skulle orsaka skadlig interferens på radio- eller TV-mottagning, vilket kan bestämmas genom att utrustningen slås av och på, uppmanas användaren att försöka komma till rätta med interferensen genom att vidta en eller flera av följande åtgärder:

- Rikta om eller flytta på mottagarantennen.
- Öka avståndet mellan utrustningen och mottagaren.
- Ansluta utrustningen till en annan strömkrets än den som mottagaren är ansluten till.
- Rådfråga återförsäljaren eller en behörig radio/TV-tekniker.

## Viktig information om återvinning

HegLampan/lamporna i denna produkt innehåller kvicksilver. Denna produkt kan också<br/>innehålla övrigt elektroniskt avfall<br/>som kan vara hälsofarligt om den inte kasseras på rätt sätt. Återvinn eller kassera i<br/>e<br/>med lokala, statliga eller federala lagar. För mera information, kontakta Electronic<br/>Industries Alliance på <u>WWW.EIAE.ORG</u><br/>För information om hur man kasserar lampor, gå till <u>WWW.LAMPRECYCLE.ORG</u>

## Symbolförklaringar

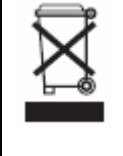

## Kassering:

Använd inte vanliga återvinningscentraler för kassering av elektrisk och elektronisk utrustning. Inom EU bör man använda separata återvinningstjänster collection services.

## Registrera din Planar-produkt idag

Tack för att du valde Planar. För att försäkra dig om att du drar full nytta av din Planar-produkt och tillhörande service, registrera produkten idag. Besök vår webbsida: http://www.planar.com/support/product\_registration.html

## Kablar och tillbehör

Besök vår online-butik på <u>www.PlanarOnline.com</u> för att hitta kablar och tillbehör för din Planar-produkt eller hitta andra butiker som säljer Planar-produkter på <u>http://www.planar.com/howtobuy</u>.

# Innehållsförteckning

| Viktig säkerhetsinformation                                                                 | 5    |
|---------------------------------------------------------------------------------------------|------|
| Översikt                                                                                    | 7    |
| Funktioner                                                                                  | 7    |
| Paketets innehåll                                                                           | 7    |
| Identifiera kontroller och uttag                                                            | 8    |
| Frontpanelen                                                                                | 8    |
| Kontrollpanelen                                                                             | 8    |
| Uttagspanelen                                                                               |      |
| Uttagspanelen                                                                               | 9    |
| Bakre nanelen                                                                               | 9    |
| Installation                                                                                | 10   |
| Inställning                                                                                 | 10   |
| Ohs                                                                                         | 10   |
| Uppackning                                                                                  | 10   |
| Denna hildskörm kan anslutas till vilken videoutrustning som helst via följande grönssnitt: | 10   |
| Anslute strömsledden                                                                        | 10   |
| Anslute till videoutrustning                                                                | 10   |
| Ansiuta un viacourusunng                                                                    | . 10 |
| Ansluta filed HDWI-kabel (lekoninenderas)                                                   | . 10 |
| Ansiuta till komponentvideotutrustning (battre an s-video/kompositvideo)                    | . 10 |
| Anvanda en S-video- eller kompositvideokabel (VIDEO/S-VIDEO) (BRA)                          | . 10 |
| Ansluta till en dator                                                                       | . 10 |
| Anvandarinstruktioner                                                                       | . 11 |
| Into                                                                                        | . 11 |
| A. Ansluta strömkabeln                                                                      | . 11 |
| B. Slå på strömmen                                                                          | . 11 |
| C. Välja ingångskälla                                                                       | . 11 |
| D. Stänga av strömmen                                                                       | . 11 |
| Använda menyskärmen                                                                         | . 11 |
| Fjärrkontroll                                                                               | . 12 |
| Menyfunktionen för OSD (On-Screen Display)                                                  | . 13 |
| Använda OSD                                                                                 | . 16 |
| OSD-menyernas uppbyggnad (PC-läge)                                                          | . 16 |
| A. Bildinställning                                                                          | . 16 |
| B. Skärminställning                                                                         | . 16 |
| C. Ljudinställning                                                                          | . 17 |
| D. Inställning                                                                              | . 17 |
| E. Menyinställning                                                                          | . 17 |
| F. Inställning av klockan/timern                                                            | . 18 |
| OSD-menyernas uppbyggnad (videoläge)                                                        | . 18 |
| A. Bildinställning                                                                          | . 18 |
| B. Skärminställning                                                                         | . 19 |
| C. Liudinställning                                                                          | . 19 |
| D. Inställning                                                                              | . 19 |
| E. Menvinställning                                                                          | . 20 |
| F. Inställning av klockan/timern                                                            | . 20 |
| Felsökning                                                                                  | 21   |
| Produktspecifikationer                                                                      | 22   |
| Överensstämmelseförklaring                                                                  | 24   |
|                                                                                             |      |

# Viktig säkerhetsinformation

Denna produkt har utformats och tillverkats för att användas inom definierade gränser, och felaktig användning kan resultera i elektrisk chock eller brand. För att förhindra att produkten skadas bör man observera följande regler för installation, användning och underhåll av produkten. Läs de följande säkerhetsinstruktionerna före du använder skärmen. Förvara dessa instruktioner i ett säkert ställe för framtida rådgivningar.

- För att undvika risk för elektrisk chock eller komponentskador, stäng av strömmen före du ansluter andra komponenter till bildskärmen.
- Dra ur strömsladden före du rengör bildskärmen. Det räcker med en fuktig duk för att rengöra bildskärmen. Använd inte ett vätskebaserat rengöringsmedel för att rengöra produkten. Använd inte sträva rengöringsmedel.
- Använd endast de tillbehör som tillverkaren rekommenderar för att säkerställa kompatibilitet.
- Kondensation kan bildas inuti apparaten om skärmen flyttas från ett ställe med låg temperatur till ett ställe med hög temperatur. Slå inte på strömmen till bildskärmen omedelbart efter detta för att undvika brand, elektrisk chock eller komponentskador.
- Ställ inte bildskärmen på en instabil vagn, eller ett instabilt stativ eller bord. Om bildskärmen faller ner kan den orsaka personskador och skada utrustningen allvarligt. Använd endast en vagn eller ett stativ som rekommenderas av tillverkaren eller som säljs tillsammans med bildskärmen.
- Håll ett avstånd på 3 fot mellan bildskärmen och en värmekälla, t ex värmeelement, ugn, förstärkare osv. Placera inte produkten nära rök. Att använda produkten nära rök eller fuktighet kan orsaka brand eller elektrisk chock.
- Springor och öppningar baktill och under höljet är till för ventilation. Om bildskärmen ska fungera ordentligt och inte bli överhettad, får dessa öppningar inte blockeras eller täckas. Ställ inte in bildskärmen i en bokhylla eller ett skåp såvida inte god ventilation kan ordnas.
- Stoppa inte in några föremål i springan på bildskärmens hölje. Placera inga föremål ovanpå produkten. Det kan kortsluta delar och orsaka brand eller elstötar. Häll aldrig vätskor på bildskärmen.
- Bildskärmen får endast användas med den typ av strömkälla som anges på etiketten. Om du inte är säker på vilken ström du har hemma, rådfråga din återförsäljare eller ditt elbolag.
- Byt ut strömkabeln när du använder en annan spänning än den som specificeras i användarhandboken. För mera information, kontakta din återförsäljare.
- Överbelasta inte grendosor och förlängningssladdar. Överbelastning kan orsaka brand eller elstötar.
- Vägguttaget ska finnas i närheten av utrustningen och vara lätt att komma åt.
- Endast en märkt strömkälla kan användas tillsammans med produkten. En annan strömkälla än den som specificerats kan orsaka brand eller elektrisk chock.
- Rör inte vid strömsladden under åskväder. För att undvika elektrisk chock, vidrör inte strömsladden när det åskar.
- Koppla ur enheten när det åskar eller när den inte ska användas under en längre tid. Detta förhindrar att bildskärmen skadas av spänningstoppar.
- Försök inte reparera eller serva produkten själv. Att öppna eller ta bort det bakre höljet kan utsätta dig för farlig spänning, risk för elektrisk chock och andra risker. Kontakta din återförsäljare om det behövs reparation och överlåt all service åt behörig servicepersonal.
- Håll apparaten borta från fuktighet. Utsätt inte apparaten för regn eller fuktighet. Om vatten tränger in i apparaten, dra ur strömsladden och kontakta din återförsäljare. Fortsatt användning kan annars resultera i brand eller elektrisk chock.
- Använd inte apparaten om du lägger märke till något som avviker från det normala. Vid rök

eller obehaglig lukt, dra ur strömsladden och kontakta din återförsäljare omedelbart. Försök inte att reparera produkten själv.

- Undvik att använda apparater som har tappats eller som är skadade. Om apparaten tappas och höljet skadas, kan interna komponenter drabbas av funktionsfel. Dra ur strömsladden omedelbart och kontakta din återförsäljare för reparationer. Fortsatt användning av apparaten kan ge upphov till brand eller elektrisk chock.
- Placera inte apparaten i ett ställe med mycket damm eller fuktighet. Att använda apparaten i miljöer med mycket damm eller fuktighet kan leda till brand eller elektrisk chock.
- Följ instruktionerna för hur man flyttar på apparaten. Se till att strömkontakten och alla andra kablar har dragits ur före du flyttar på apparaten.
- Håll fast i strömkontakten när du drar ur strömsladden. Att dra i själva strömsladden kan skada ledningarna inuti kabeln och leda till brand eller elektrisk chock. Dra ur strömsladden om apparaten inte kommer att användas under en längre tidsperiod.
- Vidrör inte stiftet med våta händer för att undvika elektrisk chock.
- Följ instruktionerna för hur man sätter in batterierna. Inkorrekta polariteter kan ge upphov till skador och batteriläckage, användarskador och till att fjärrkontrollen kontamineras.
- Om något av de följande händer, kontakta din återförsäljare.

# Översikt

PD370/PD420/PD470/PD520 är HDTV-bildskärmar med 1920x1080 upplösning och som kan visa 16.7 miljoner färger (8-bit/färg).

## Funktioner

- Hög ljusstyrka
- Dynamiskt kontrastförhållande (förutom PD370)
- Snabb svarstid
- Hög färgmättnad
- Max upplösning 1920 x 1080 (Full HD)
- Ultrabred visningsvinkel: 176(H)/176(V)
- Stöder PIP/PAP-funktioner
- OSD i 12 språk
- 2 HDMI-ingångar med HDCP-nyckelskydd
- IR-sensor på baksidan
- Bordstativ medföljer

## Paketets innehåll

Öppna förpackningen och försäkra dig om att den innehåller följande saker:

|   | Föremål                         |
|---|---------------------------------|
| 1 | Strömsladd av amerikansk typ.   |
| 2 | Strömsladd av engelsk typ.      |
| 3 | Strömsladd av EU-typ.           |
| 4 | Komponentkabel                  |
| 5 | Fjärrkontroll med AAA-batterier |
| 6 | CD (användarhandbok)            |
| 7 | Användarhandbok                 |
| 8 | Torkduk                         |

# Identifiera kontroller och uttag

## Frontpanelen

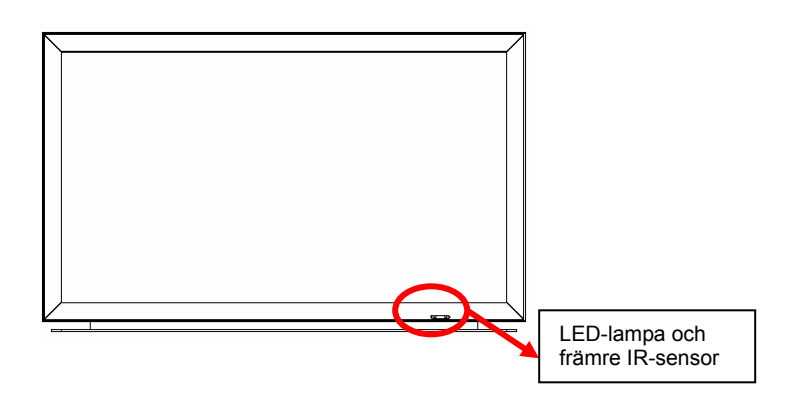

## Kontrollpanelen

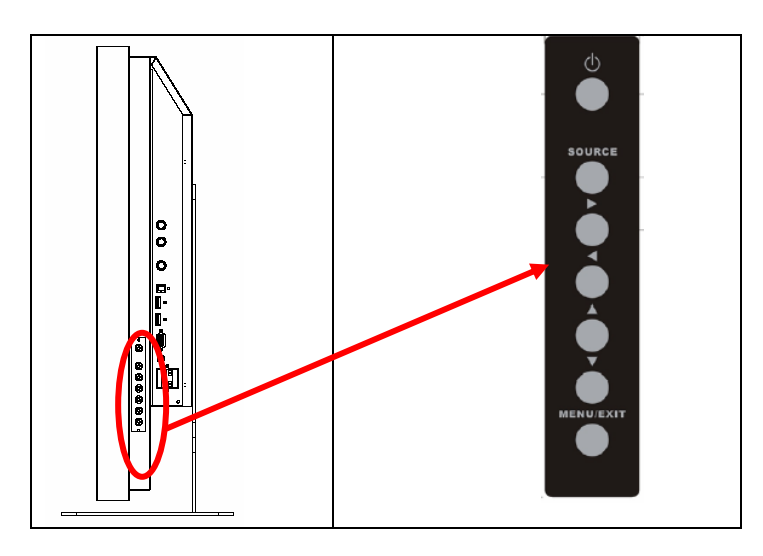

## Uttagspanelen

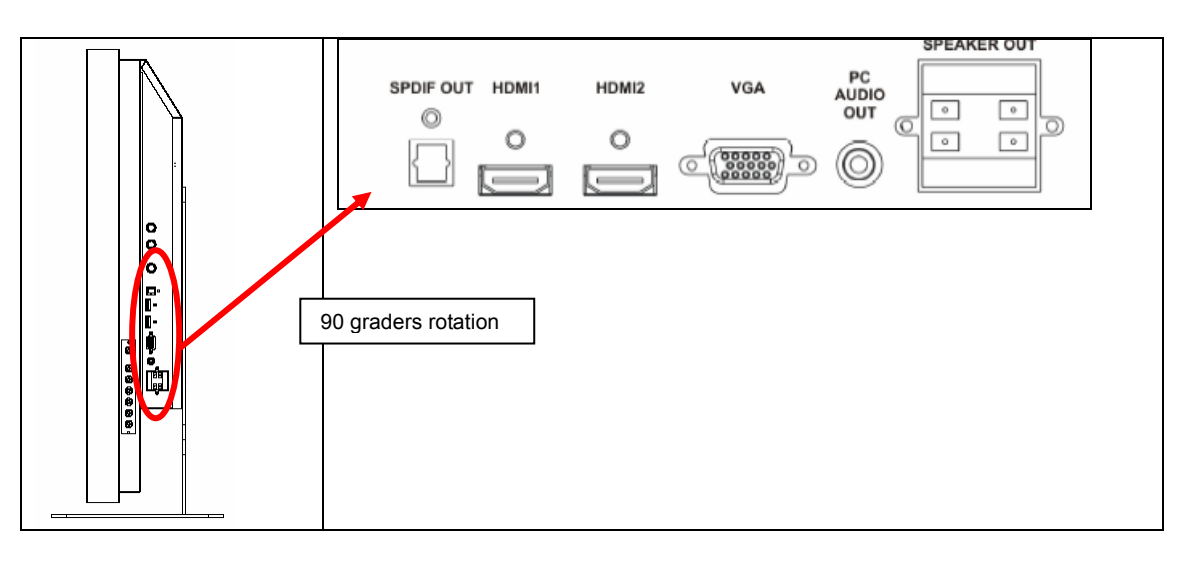

## Uttagspanelen

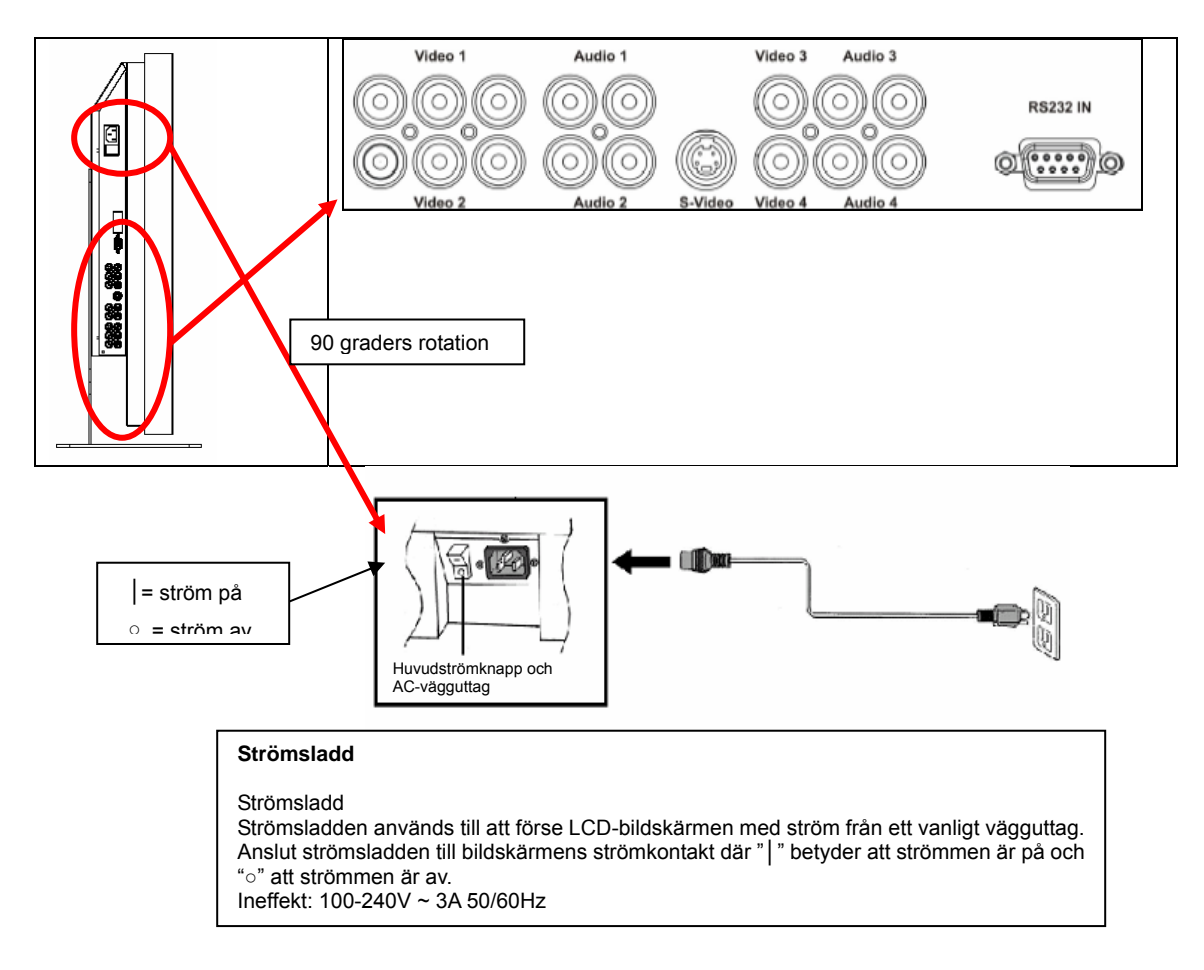

OBS: PD520-signaluttagen finns endast på vänster sida när man betraktar bildskärmen bakifrån vilket framgår ur följande figur. PD520-strömuttaget finns på höger sida ur samma synvinkel.

### Bakre panelen

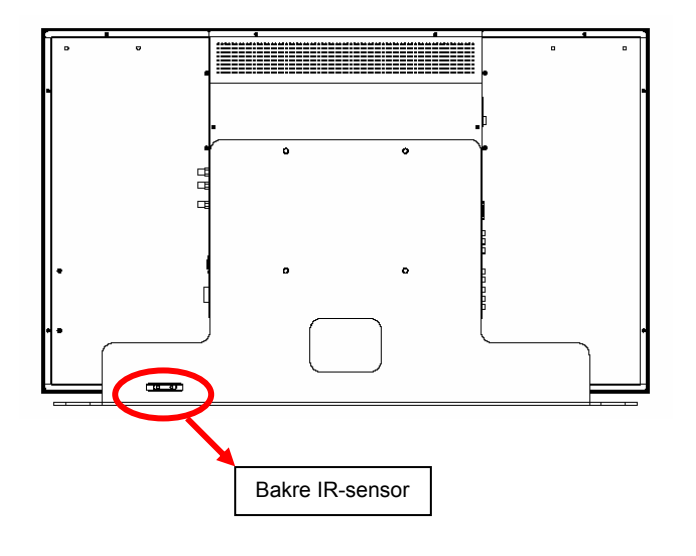

# Installation

## Inställning

Obs

 Stäng av bildskärmen och all eventuell kringutrustning före anslutningen. Sätt på bildskärmen före du slår på strömmen till de övriga enheterna efter att du har anslutit allting. När du ansluter till en dator: se till att datorn är den sista enhet som sätts på efter att allting har anslutits.

• Läs videoutrustningens användarhandböcker före du ansluter någonting.

Uppackning

- PD370/PD420/PD470/PD520 har paketerats i en kartonglåda. Kartongen innehåller förpackningsmaterial för bättre skydd för bildskärmen under transport.
- Förbered en stabil, jämn och ren plats för din bildskärm nära en väggkontakt före du packar upp den.
- Placera bildskärmens låda i upprätt läge och öppna den ovanifrån före du avlägsnar det översta förpackningsmaterialet.

Denna bildskärm kan anslutas till vilken videoutrustning som helst via följande gränssnitt:

- High Definition Multimedia Interface (HDMI)
- Komponent (YPbPr)
- ♦ Kompositvideo
- ♦ S-video
- HD-15 för VGA
- SCART (via Komponent 1 och Video 1)

Ansluta strömsladden

Anslut den medföljande strömsladden till AC-uttaget på bildskärmens baksida.

## Ansluta till videoutrustning

Ansluta med HDMI-kabel (rekommenderas)

Använd en HDMI-kabel när du ansluter till videokällor med HDMI-utgång.

Ansluta till komponentvideotutrustning (bättre än s-video/kompositvideo) Använd en komponentkabel när du ansluter till videokällor som använder komponentgränssnitt för videoanslutningar.

Använda en S-video- eller kompositvideokabel (VIDEO/S-VIDEO) (BRA) Använd en S-video- eller kompositvideokabel för att ansluta till videokällor med s-video- eller kompositgränssnitt för video.

## Ansluta till en dator

Anslut bildskärmen till en dator med en HD 15-stifts VGA-kabel. Säkra fast kabelstiften genom att spänna dem på båda sidorna av kontakten.

# Användarinstruktioner

Anslut den extra källutrustning som krävs till bildskärmen före du utför dessa procedurer.

## Info

OSD:n är automatiskt förinställd på engelska. För att ändra språket på skärmen, se sektion E om OSD-menyfunktionen på sida 19.

### A. Ansluta strömkabeln

Anslut strömsladden till strömsladdsuttaget på bildskärmens baksida. Anslut strömsladden till ett AC-vägguttag och för strömknappen till läge "|" för att slå på strömmen eller till läge "o" för att stänga av bildskärmen.

### B. Slå på strömmen

Tryck på "Power ON"-knappen på bildskärmens sida eller på fjärrkontrollen när strömknappen är i läget "on" (se ovan)

### C. Välja ingångskälla

Tryck på SOURCE-knappen på bildskärmens sida eller tryck på den önskade källknappen på fjärrkontrollen för att välja ingångskälla för bildskärmen. Tryck på fjärrkontrollens AUTO-knapp för att gå vidare till nästa aktiva källingång.

#### D. Stänga av strömmen

Tryck på "Power OFF"-knappen på bildskärmens sida eller på fjärrkontrollen för att stänga av bildskärmen.

## Använda menyskärmen.

Bild- och bildskärminställningarna kan justeras via "MENY" på bildskärmens knappanel eller fjärrkontrollen genom följande procedurer:

## Fjärrkontroll

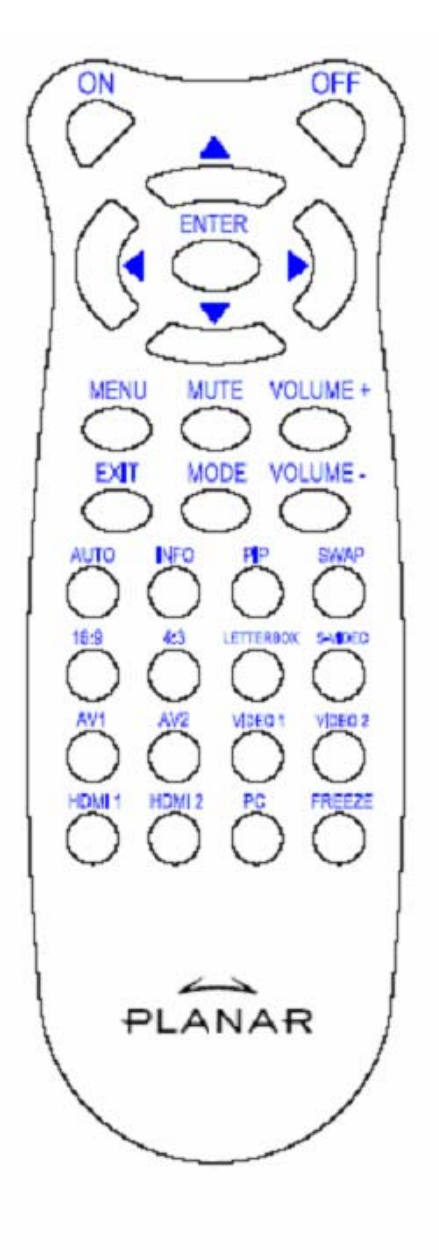

| POST      | FUNKTION                            |
|-----------|-------------------------------------|
| ON        | Bildskärm på                        |
| OFF       | Bildskärm av                        |
|           | Upp                                 |
| •         | Vänster                             |
| •         | Höger                               |
| ▼         | Ner                                 |
| ENTER     | Enter                               |
| MENY      | Visa OSD-menyn                      |
| MUTE      | Ljud av                             |
| VOLYMEN + | Öka volymen                         |
| VOLYMEN - | Minska volymen                      |
| AVSLUTA   | Avsluta                             |
| MODE      | Välja skärmläge (Sport, Teater,     |
| MODE      | Spel, Klar, Personlig)              |
| AUTO      | Leta efter nästa aktiva port        |
| INFO      | Statusindikation                    |
| PIP       | Välja PIP/PBP-funktion              |
| SWAP      | Byta PIP/PBP-funktion               |
| 16:9      | Bildförhållande 16:9                |
| 4:3       | Bildförhållande 4:3                 |
| Letterbox | Välja bildförhållande för letterbox |
| S-Video   | Välja S-videokälla                  |
| AV1       | Välja kompositkälla 1               |
| AV2       | Välja kompositkälla 2               |
| Video 1   | Välja kompositkälla 1               |
| Video 2   | Välja kompositkälla 2               |
| HDMI 1    | För att välja HDMI-källa 1          |
| HDMI 2    | För att välja HDMI-källa 2          |
| PC        | För VGA                             |
| Frys      | För att frysa bilden                |

Obs 1: Sätta in batterier

Sätt in två AAA-batterier i fjärrkontrollen. Se till att symbolerna (+) och (-) på batterierna matchar (+) och (-) symbolerna inuti batterifacket. Sätt fast batterilocket.

Obs 2: Försiktighetstips om batterier

- Använd endast AAA-batterier.
- Använd inte nya och gamla batterier tillsammans. Detta kan leda till sprickbildning eller läckage med risk för brand eller personskador.
- Att sätta in batterierna på fel sätt kan också leda till sprickbildning eller läckage som kan förorsaka brand eller personskador.
- Kassera batterierna i enlighet med lokala lagar och föreskrifter. Håll batterierna borta från barn och sällskapsdjur.

## Menyfunktionen för OSD (On-Screen Display) Videoläge

| Huvudmeny          | Undermeny         | Under-undermeny            | Beskrivning                                       | Inställning                                                                 |
|--------------------|-------------------|----------------------------|---------------------------------------------------|-----------------------------------------------------------------------------|
| Bildinställningar  | Skema             |                            | Välj skärmläge                                    | Användare, Sport, Spel,<br>Teater, Klar                                     |
|                    | Ljusstyrka        |                            | Justera skärmens ljusstyrka                       | 0~100                                                                       |
|                    | Kontrast          |                            | Justera skärmens kontrast                         | 0~100                                                                       |
|                    | Mättnad           |                            | Justera skärmens bildmättnad                      | 0~100                                                                       |
|                    | Nyans             |                            | Justera skärmens bildnyans                        | 0~100                                                                       |
|                    | Skärpa            |                            | Justera skärmens skärpa                           | 0~24                                                                        |
|                    | Återställ         |                            | Återställ till standardvärden                     | Ja, Nej                                                                     |
|                    | Avancerat         | Gamma                      | Justera skärmens gammanivå                        | , 1.8, 2.2, 2.5                                                             |
|                    |                   | Färgtemp.                  | Justera skärmens färgtemperatur                   | , Användare, 5000K,<br>6500K, 7500K, 9300K                                  |
|                    |                   | Dynamisk<br>kontrast       | Aktivera dynamiskt kontrastförhållande            | På, Av                                                                      |
|                    |                   | Temporal NR                | Justera brusreduceringen                          | Låg, Adaptiv, Av, Hög,<br>Medium                                            |
|                    |                   | MPEG NR                    | Justera MPEG NR                                   | 0~63                                                                        |
| Skärminställningar | Bildförhållande   |                            | Justera skärmens bildförhållande                  | 16:9, 4:3, Letterbox,<br>Native                                             |
|                    | Overscan          |                            | Justera overscan                                  | 0~10                                                                        |
|                    | Övre mask         |                            | Välj övre mask                                    | 0~100                                                                       |
|                    | Nedre mask        |                            | Välj nedre mask                                   | 0~100                                                                       |
|                    | Återställ         |                            | Återställ till standardvärdet                     | Ja, Nej                                                                     |
| Ljudinställningar  | Stereo/SAP        |                            | Välj ljudläge                                     | Stereo, mono, SAP                                                           |
|                    | Bas               |                            | Justera basvolymen                                | -10~10                                                                      |
|                    | Diskant           |                            | Justera diskantvolymen                            | -10~10                                                                      |
|                    | Balans            |                            | Justera skärmens balans                           | -10~10                                                                      |
|                    | Återställ         |                            | Återställ till standardvärdet                     | Ja, Nej                                                                     |
| Inställning        | Autoskanning      |                            | Autoskanning                                      | På, Av                                                                      |
|                    | Val av huvudkälla | Val av huvudkälla          | Välj huvudkälla                                   | Söker, PC, HDMI 1, HDMI<br>2, Video 1, Video 2, AV1,<br>AV2, S-Video, SCART |
|                    |                   | Aktivera<br>huvudkälla     | Aktivera huvudkällan (Aktivera eller Deaktivera)  | PC, HDMI 1, HDMI 2,<br>Video 1, Video 2, AV1,<br>AV2, S-Video, SCART        |
|                    | PIP Autoskanning  |                            | Skanna PIP automatiskt                            | På, Av                                                                      |
|                    | Val av PIP-källa  | Val av PIP-källa           | Välj PIP-källa                                    | Söker, PC, HDMI 1, HDMI<br>2, Video 1, Video 2, AV1,<br>AV2, S-Video, SCART |
|                    |                   | Aktivering av<br>PIP-källa | Aktivera PIP-källa (Aktivera eller<br>Deaktivera) | PC, HDMI 1, HDMI 2,<br>Video 1, Video 2, AV1,<br>AV2, S-Video, SCART        |
|                    | PIP-byte          |                            | Byt huvud-PIP                                     |                                                                             |
|                    | PIP-läge          |                            | Byta PIP-läge                                     | Av, Stor PIP, Liten PIP,<br>Sida vid sida                                   |

|                   | PIP-position        |            | Justera PIP-positionen                        | Nere till höger, Över till<br>vänster, Över till höger,<br>Nere till vänster,<br>Användare                                                     |
|-------------------|---------------------|------------|-----------------------------------------------|----------------------------------------------------------------------------------------------------|
|                   | PIP-bildförhållande |            |                                               | 16:9, 4:3, Letterbox                                                                                                    |
|                   | Blank färg          |            | Justera bakgrundsfärgen                       | Svart, Blå                                                                                                    |
|                   | Främre LED          |            | Välj funktion för den främe<br>LED-lampan     | På, Av                                                                                                    |
|                   | Fabriksinställning  |            | Återställ allt till<br>fabriksinställningarna | Ja, Nej                                                                                                    |
| Menyinställningar | Menyzoom            |            | Ställ in menystorleken                        | På, Av                                                                                                    |
|                   | Genomskinlighet     |            | Justera OSD-genomskinligheten                 | 0~100                                                                                                    |
|                   | Menyspråk           |            | Välj menyspråket                              | Nederländska, engelska,<br>franska, tyska, italienska,<br>norska (Norge),<br>portugisiska, ryska,<br>spanska, svenska,<br>kinesiska, koreanska |
|                   | Meny-timeout        |            | Ställ in längden på meny-timeout              | 5~120 (sekunder)                                                                                                    |
|                   | Menyposition        |            | Justera menypositionen                        | -50~50 (vertikalt och horisontalt)                                                                                                    |
|                   | Återställ           |            | Återställ till standardvärde                  | Ja, Nej                                                                                                    |
| Klocka/Timer      | Sleep-timer         |            |                                               | Av, 15, 30, 60, 90, 120<br>(minuter)                                                                                                    |
|                   | Status              | Upplösning | Visa upplösningsstatus                        |                                                                                                    |
|                   |                     | Källa      | Visa källstatus                               |                                                                                                    |
|                   |                     | Version    | Visa firmwareversionen                        |                                                                                                    |

## PC-läge

| Huvudmeny              | Undermeny       |                      | Beskrivning                            | Inställning                              |
|------------------------|-----------------|----------------------|----------------------------------------|------------------------------------------|
|                        | Ljusstyrka      |                      | Justera skärmens ljusstyrka            | 0~100                                    |
|                        | Kontrast        |                      | Justera skärmens kontrast              | 0~100                                    |
| Bildinetöllningar      | Skärpa          |                      | Justera skärmens skärpa                | 0~24                                     |
| Bildii Istaili ili yai | Återställ       |                      | Återställ till standardvärde           | Ja, Nej                                  |
|                        | Avancerat       | Gamma                | Ställ in gammadata                     | 1.8,2.2,2.5                              |
|                        |                 | Färgtemp.            | Ställ in färgtemperaturen              | Användare, 5000K,<br>6500K, 7500K, 9300K |
|                        |                 | Dynamisk<br>kontrast | Aktivera dynamiskt kontrastförhållande | På, Av                                   |
|                        | Bildförhållande |                      | Justera skärmens bildförhållande       | 16:9, 4:3, Letterbox,<br>Native          |
|                        | Overscan        |                      |                                        | 0~10                                     |
|                        | Övre mask       |                      |                                        | 0~100                                    |
| Okärminetällninger     | Nedre mask      |                      |                                        | 0~100                                    |
| Skarminstaliningar     | Återställ       |                      | Återställ till standardvärde           | Ja, Nej                                  |
|                        | Autobild        |                      | Välj justering för autobild            |                                          |
|                        | Bildposition    |                      | Justera bildpositionen                 |                                          |
|                        | Fas             |                      | Justera faspositionen                  |                                          |
|                        | Klockor/Linje   |                      | Justera klockorna/linjen               |                                          |

|                   | Stereo/SAP          |                            | Välj ljudläge                                       | Stereo, mono, SAP                                                                                                    |
|-------------------|---------------------|----------------------------|-----------------------------------------------------|----------------------------------------------------------------------------------------------------|
| Ljudinställningar | Bas                 |                            | Justera basvolymen                                  | -10~10                                                                                                    |
|                   | Diskant             |                            | Justera diskantvolymen                              | -10~10                                                                                                    |
|                   | Balans              |                            | Justera skärmens balans                             | -10~10                                                                                                    |
|                   | Återställ           |                            | Återställ till standardvärde                        | Ja, Nej                                                                                                    |
|                   | Autoskanning        |                            |                                                     | På, Av                                                                                                    |
|                   | Val av huvudkälla   | Val av<br>huvudkälla       | Välj huvudkälla                                     | Söker PC, HDMI 1, HDMI<br>2, Video 1, Video 2, AV1,<br>AV2, S-Video, SCART                                                                     |
|                   |                     | Aktivera<br>huvudkälla     | Aktivera huvudkällan (Aktivera eller<br>Deaktivera) | PC, HDMI 1, HDMI 2,<br>Video 1, Video 2, AV1,<br>AV2, S-Video, SCART                                                                           |
|                   | PIP-autoval         |                            |                                                     | På, Av                                                                                                    |
|                   | Val av PIP-källa    | Val av PIP-källa           | Välj PIP-källa                                      | Söker HDMI 1, HDMI 2,<br>Video 1, Video 2, AV1,<br>AV2, S-Video, SCART,<br>PIP-bild av                                                         |
| Inställning       |                     | Aktivering av<br>PIP-källa | Aktivera PIP-källa (Aktivera eller<br>Deaktivera)   | PC, HDMI 1, HDMI 2,<br>Video 1, Video 2, AV1,<br>AV2, S-Video, SCART                                                                           |
|                   | PIP-byte            |                            |                                                     |                                                                                                    |
|                   | PIP-läge            |                            | Välj PIP-läge                                       | Av, Stor PIP, Liten PIP,<br>Sida vid sida                                                                                                    |
|                   | PIP-position        |                            | Justera PIP-positionen                              | Nere till höger, Ovan till<br>vänster, Ovan till höger,<br>Nere till vänster,<br>Användare                                                     |
|                   | PIP-bildförhållande |                            |                                                     | 16:9, 4:3, Letterbox                                                                                                    |
|                   | Blank färg          |                            | Justera bakgrundsfärgen                             | Svart, Blå                                                                                                    |
|                   | Främre LED          |                            | Välj funktion för den främe<br>LED-lampan           | På, Av                                                                                                    |
|                   | Fabriksinställning  |                            | Återställ allt till fabriksinställningarna          | Ja, Nej                                                                                                    |
|                   | Menyzoom            |                            | Ställ in menystorleken                              | På, Av                                                                                                    |
|                   | Genomskinlighet     |                            | Justera OSD-genomskinligheten                       | 0~100                                                                                                    |
| Menyinställningar | Menyspråk           |                            | Välj menyspråket                                    | Nederländska, engelska,<br>franska, tyska, italienska,<br>norska (Norge),<br>portugisiska, ryska,<br>spanska, svenska,<br>kinesiska, koreanska |
|                   | Meny-timeout        |                            | Ställ in längden på meny-timeout                    | 5~120 (sekunder)                                                                                                    |
|                   | Menyposition        |                            | Justera menypositionen                              | -50~50 (vertikalt och<br>horisontalt)                                                                                                    |
|                   | Återställ           |                            | Återställ till standardvärde                        | Ja, Nej                                                                                                    |
|                   | Sleep-timer         |                            |                                                     | Av, 15, 30, 60, 90, 120<br>(minuter)                                                                                                    |
| Klocka/Timer      | Status              | Upplösning                 | Visa upplösningsstatusen                            |                                                                                                    |
|                   |                     | Källa                      | Visa källstatusen                                   |                                                                                                    |
|                   |                     | Version                    | Visa versionen                                      |                                                                                                    |

# Använda OSD

## OSD-menyernas uppbyggnad (PC-läge)

## A. Bildinställning

#### På sidan av kontrollpanelen:

- Tryck på "MENY/AVSLUTA" för att gå till posten "Bildinställning". 1.
- Tryck på "▷" för att gå till underpostmenyn (Ljusstyrka, 2. kontrast...),
- Tryck på "´ " eller " " för att välja poster. 3.
- 4. Tryck på "▷" för att gå till underposten för justering.
- 5. Tryck på " $\triangleright$ " eller " $\triangleleft$ " för att justera.
- Tryck på "MENY/AVSLUTA" för att lämna posten och spara det 6. justerade värdet.

#### På fjärrkontrollen:

- Tryck på "MENY" för att gå till posten "Bildinställning". 1.
- Tryck på "▷" för att gå till underpostmenyn (Ljusstyrka, 2. kontrast...),
- Tryck på "" eller " " för att välja poster. 3.
- 4. Tryck på "ENTER" för att gå till underposten för justering.
- Tryck på " $\triangleright$ " eller " $\triangleleft$ " för att justera. 5.
- Tryck på "MENY" för att lämna posten och spara det justerade 6. värdet.

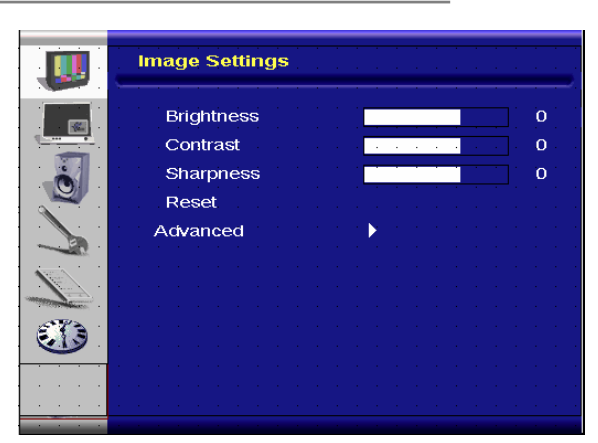

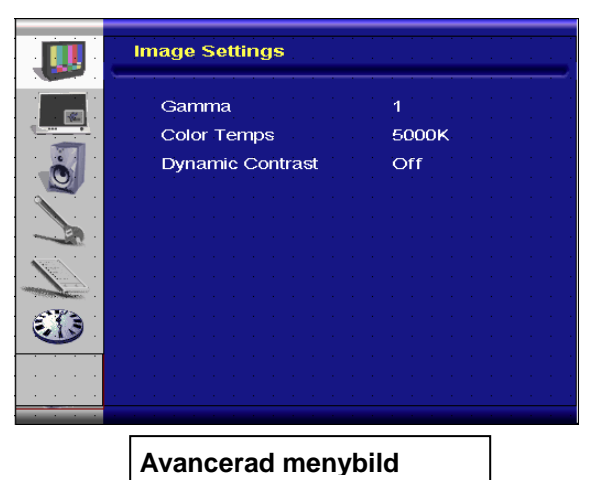

#### B. Skärminställning

#### På sidan av kontrollpanelen:

- 1. Tryck på "MENY/AVSLUTA" för att gå till posten "Skärminställningar".
- 2. Tryck på "▷" för att gå till underpostmenyn.
- Tryck på "" eller "" för att välja poster. 3.
- 4. Tryck på " $\triangleright$ " för att gå till underposten för justering.
- 5. Tryck på "▷" eller "⊲" för att justera.
- Tryck på "MENY/AVSLUTA" för att lämna posten och spara 6. det justerade värdet.

#### På fjärrkontrollen:

- Tryck på "MENY" för att gå till posten "Skärminställningar". 1.
- Tryck på "▷" för att gå till underpostmenyn. Tryck på "" eller "" för att välja poster. 2.
- 3.
- Tryck på "ENTER" för att gå till underposten för justering. 4.
- 5. Tryck på " $\triangleright$ " eller " $\triangleleft$ " för att justera.
- Tryck på "AVSLUTA" för att lämna posten och spara det 6. justerade värdet.

|   | Display Settings                                                                                                 |
|---|----------------------------------------------------------------------------------------------------|
|   | Aspect Ratio 16:9                                                                                                |
|   | overscan overscan over sea over sea over sea over sea over sea over sea over sea over sea over sea over sea over |
|   | Top Mask 0                                                                                                    |
|   | Bottom Mask 0                                                                                                    |
| - | Reset                                                                                                    |
|   | Auto Image                                                                                                    |
|   | Image Position                                                                                                   |
|   | Phase 0                                                                                                    |
|   | Clocks / Line 0                                                                                                  |
|   |                                                                                                    |
|   |                                                                                                    |
|   |                                                                                                    |

## C. Ljudinställning

#### På sidan av kontrollpanelen:

- 1. Tryck på "**MENY/ÁVSLUTA**" för att gå till posten "Ljudinställning".
- 2. Tryck på "▷" för att gå till underpostmenyn.
- 3. Tryck på " " eller " " för att välja poster.
- 4. Tryck på "▷" för att gå till underposten för justering.
- 5. Tryck på "▷" eller "⊲" för att justera.
- 6. Tryck på "**MENY/AVSLUTA**" för att lämna posten och spara det justerade värdet.

#### • På fjärrkontrollen:

- 1. Tryck på "**MENY**" för att gå till posten "Ljudinställningar".
- 2. Tryck på "⊳" för att gå till underpostmenyn.
- 3. Tryck på "" eller "" för att välja poster.
- 4. Tryck på "ENTER" för att gå till underposten för justering.
- 5. Tryck på " $\triangleright$ " eller " $\triangleleft$ " för att justera.
- 6. Tryck på "AVSLUTA" för att lämna posten och spara det justerade värdet.

#### D. Inställning

#### På sidan av kontrollpanelen:

- 1. Tryck på "MENY/AVSLUTA" för att gå till posten "Inställning".
- 2. Tryck på "▷" för att gå till underpostmenyn.
- 3. Tryck på "" eller "" för att välja poster.
- 4. Tryck på "▷" för att gå till underposten för justering.
- 5. Tryck på " $\triangleright$ " eller " $\triangleleft$ " för att justera.
- 6. Tryck på "**MENY/AVSLUTA**" för att lämna posten och spara det justerade värdet.

#### • På FJÄRRKONTROLLEN:

- 1. Tryck på "MENY" för att gå till posten "Inställning".
- 2. Tryck på "▷" för att gå till underpostmenyn.
- 3. Tryck på " " eller " " för att välja poster.
- 4. Tryck på "ENTER" för att gå till underposten för justering.
- 5. Tryck på " $\triangleright$ " eller " $\triangleleft$ " för att justera.
- 6. Tryck på "**AVSLUTA**" för att lämna posten och spara det justerade värdet.

#### E. Menyinställning

#### På sidan av kontrollpanelen:

- 1. Tryck på "**MENY/AVSLUTA**" för att gå till posten "Menyinställningar".
- 2. Tryck på "▷" för att gå till underpostmenyn.
- 3. Tryck på "" eller "" för att välja poster.
- 4. Tryck på "▷" för att gå till underposten för justering.
- 5. Tryck på " $\triangleright$ " eller " $\triangleleft$ " för att justera.
- 6. Tryck på "**MENY/AVSLUTA**" för att lämna posten och spara det justerade värdet.

#### • På FJÄRRKONTROLLEN:

1. Tryck på "MENY" för att gå till posten "Menyinställningar".

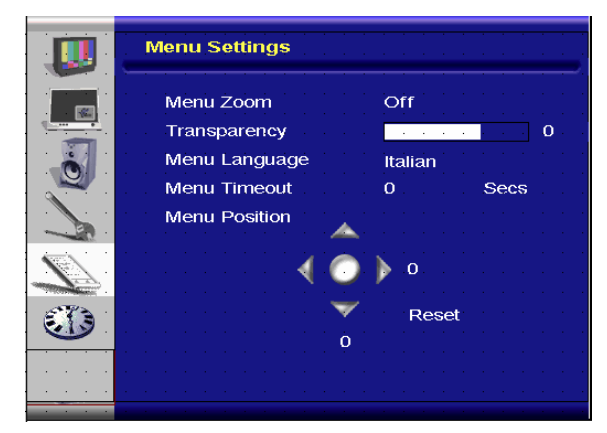

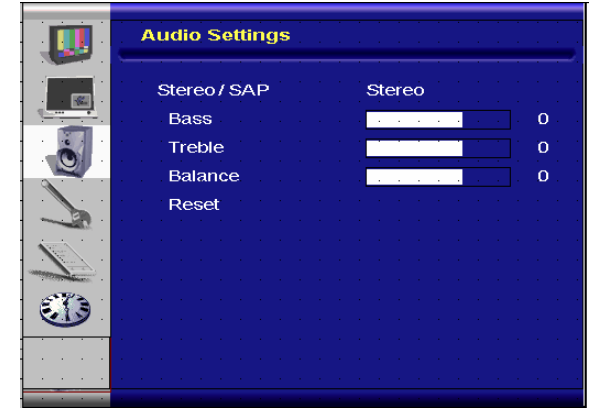

|          | Setup              | · · · · · · · · |  |
|----------|--------------------|-----------------|--|
|          | Main Auto Scan     | Off             |  |
|          | Main Source Select | None            |  |
|          | PIP Auto Scan      | Off             |  |
|          | PIP Source Select  | None            |  |
|          | PIP Main Swap      |                 |  |
|          | PIP Mode           | Off             |  |
|          | PIP Position       | Top-Left        |  |
| 1997 - C | PIP Aspect Ratio   | 16:9            |  |
|          | Blank Color        | Black           |  |
|          | Front LED          | Off             |  |
|          | Factory Reset      |                 |  |

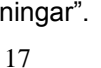

- 2. Tryck på "▷" för att gå till underpostmenyn.
- 3. Tryck på " " eller " " för att välja poster.
- 4. Tryck på "ENTER" för att gå till underposten för justering.
- 5. Tryck på " $\triangleright$ " eller " $\triangleleft$ " för att justera.
- 6. Tryck på "AVSLUTA" för att lämna posten och spara det justerade värdet.

#### F. Inställning av klockan/timern

#### På sidan av kontrollpanelen:

- 1. Tryck på "MENY/AVSLUTA" för att gå till posten "Klocka/Timer".
- 2. Tryck på "▷" för att gå till underpostmenyn.
- 3. Tryck på " " eller " " för att välja poster.
- 4. Tryck på "▷" för att gå till underposten för justering.
- 5. Tryck på "▷" eller "◁" för att justera.

6. Tryck på "**MENY/AVSLUTA**" för att lämna posten och spara det justerade värdet.

#### • På FJÄRRKONTROLLEN:

- 1. Tryck på "MENY" för att gå till posten "Klocka/Timer".
- 2. Tryck på "▷" för att gå till underpostmenyn.
- 3. Tryck på "" eller "" för att välja poster.
- 4. Tryck på "ENTER" för att gå till underposten för justering.
- 5. Tryck på " $\triangleright$ " eller " $\triangleleft$ " för att justera.
- 6. Tryck på "AVSLUTA" för att lämna posten och spara det justerade värdet.

## OSD-menyernas uppbyggnad (videoläge)

#### A. Bildinställning

#### På sidan av kontrollpanelen:

- 1. Tryck på "MENY/AVSLUTA" för att gå till posten "Bildinställningar".
- 2. Tryck på "▷" för att gå till underpostmenyn (Ljusstyrka, kontrast, nyans...),
- 3. Tryck på "" eller "" för att välja poster.
- 4. Tryck på "▷" för att gå till underposten för justering.
- 5. Tryck på " $\triangleright$ " eller " $\triangleleft$ " för att justera.
- 6. Tryck på "**MENY/AVSLUTA**" för att lämna posten och spara det justerade värdet.

#### • På FJÄRRKONTROLLEN:

- 1. Tryck på "MENY" för att gå till posten "Bildinställningar".
- 2. Tryck på "▷" för att gå till underpostmenyn (Ljusstyrka, kontrast, nyans...)
- 3. Tryck på " " eller " " för att välja poster.
- 4. Tryck på "ENTER" för att gå till underposten för justering.
- 5. Tryck på "▷" eller "⊲" för att justera.
- 6. Tryck på "**AVSLUTA**" för att lämna posten och spara det justerade värdet.

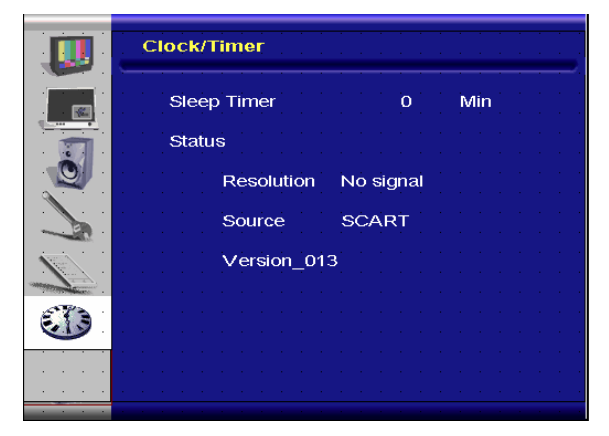

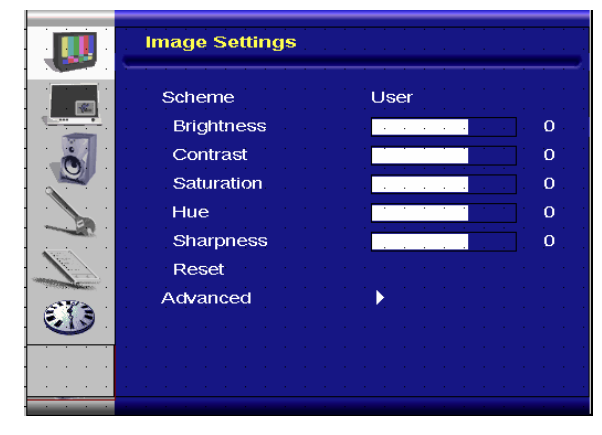

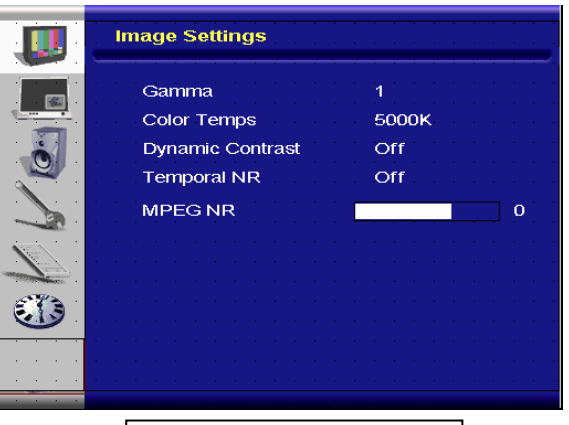

Avancerad menybild

### B. Skärminställning

#### På sidan av kontrollpanelen:

- 1. Tryck på "MENY/AVSLUTA" för att gå till posten "Skärminställningar".
- 2. Tryck på "▷" för att gå till underpostmenyn.
- 3. Tryck på " " eller " " för att välja poster.
- 4. Tryck på "▷" för att gå till underposten för justering.
- 5. Tryck på "▷" eller "⊲" för att justera.
- Tryck på "MENY/AVSLUTA" för att lämna posten och spara det justerade värdet.

#### • På FJÄRRKONTROLLEN:

- 1. Tryck på "MENY" för att gå till posten "Skärminställningar".
- 2. Tryck på "▷" för att gå till underpostmenyn.
- 3. Tryck på "" eller "" för att välja poster.
- 4. Tryck på "ENTER" för att gå till underposten för justering.
- 5. Tryck på " $\triangleright$ " eller " $\triangleleft$ " för att justera.
- 6. Tryck på "AVSLUTA" för att lämna posten och spara det justerade värdet.

#### C. Ljudinställning

#### På sidan av kontrollpanelen:

- 1. Tryck på "**MENY/AVSLUTA**" för att gå till posten "Ljudinställningar".
- 2. Tryck på "▷" för att gå till underpostmenyn.
- 3. Tryck på " " eller " " för att välja poster.
- 4. Tryck på "▷" för att gå till underposten för justering.
- 5. Tryck på "▷" eller "⊲" för att justera.
- 6. Tryck på "**MENY/AVSLUTA**" för att lämna posten och spara det justerade värdet.

#### På FJÄRRKONTROLLEN:

- 1. Tryck på "MENY" för att gå till posten "Bildinställning".
- 2. Tryck på "▷" för att gå till underpostmenyn.
- 3. Tryck på "" eller "" för att välja poster.
- 4. Tryck på "ENTER" för att gå till underposten för justering.
- 5. Tryck på "▷" eller "⊲" för att justera.
- 6. Tryck på "AVSLUTA" för att lämna posten och spara det justerade värdet.

#### D. Inställning

#### På sidan av kontrollpanelen:

- 1. Tryck på "MENY/AVSLUTA" för att gå till posten "Inställning".
- 2. Tryck på "▷" för att gå till underpostmenyn.
- 3. Tryck på " " eller " " för att välja poster.
- 4. Tryck på "▷" för att gå till underposten för justering.
- 5. Tryck på " $\triangleright$ " eller " $\triangleleft$ " för att justera.
- 6. Tryck på "**MENY/AVSLUTA**" för att lämna posten och spara det justerade värdet.

#### • På FJÄRRKONTROLLEN:

- 1. Tryck på "**MENY**" för att gå till posten "Inställning".
- 2. Tryck på "▷" för att gå till underpostmenyn.
- 3. Tryck på " " eller " " för att välja poster.
- 4. Tryck på "ENTER" för att gå till underposten för justering.

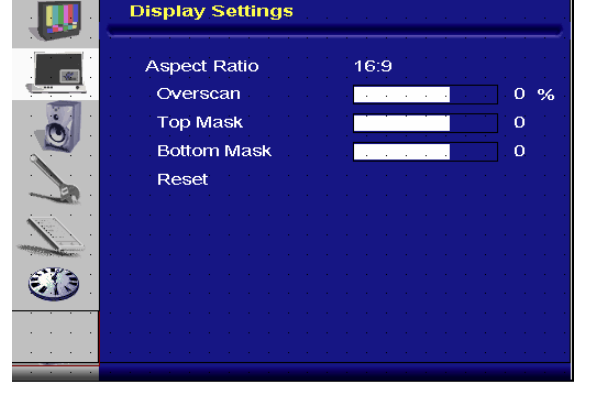

|                                                                                                    | Audio Settings      |
|----------------------------------------------------------------------------------------------------|---------------------|
|                                                                                                    | Stereo / SAP Stereo |
|                                                                                                    | Bass 0              |
|                                                                                                    | Treble 0            |
|                                                                                                    | Balance 0           |
|                                                                                                    | Reset               |
|                                                                                                    |                     |
| Company of the second second s |                     |
|                                                                                                    |                     |
|                                                                                                    |                     |
|                                                                                                    |                     |
|                                                                                                    |                     |

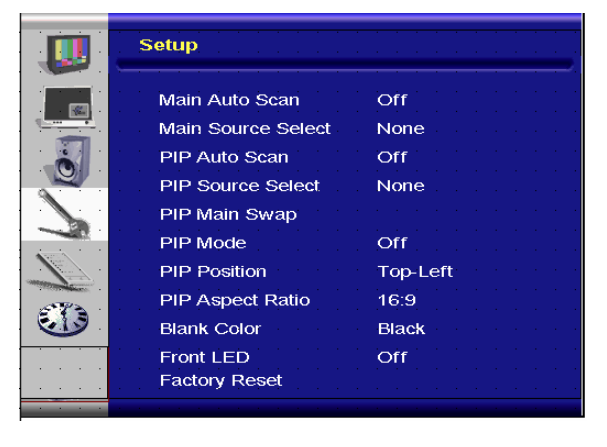

- 5. Tryck på "▷" eller "⊲" för att justera.
- 6. Tryck på "AVSLUTA" för att lämna posten och spara det justerade värdet.

#### E. Menyinställning

#### På sidan av kontrollpanelen:

- 1. Tryck på "**MENY/AVSLUTA**" för att gå till posten "Menyinställningar".
- 2. Tryck på "▷" för att gå till underpostmenyn.
- 3. Tryck på " " eller " " för att välja poster.
- 4. Tryck på "▷" för att gå till underposten för justering.
- 5. Tryck på "▷" eller "◁" för att justera.
- 6. Tryck på "**MENY/AVSLUTA**" för att lämna posten och spara det justerade värdet.

#### • På FJÄRRKONTROLLEN:

- 1. Tryck på "MENY" för att gå till posten "Menyinställningar".
- 2. Tryck på "▷" för att gå till underpostmenyn.
- 3. Tryck på "" eller "" för att välja poster.
- 4. Tryck på "ENTER" för att gå till underposten för justering.
- 5. Tryck på " $\triangleright$ " eller " $\triangleleft$ " för att justera.
- 6. Tryck på "AVSLUTA" för att lämna posten och spara det justerade värdet.

#### F. Inställning av klockan/timern

#### På sidan av kontrollpanelen:

- 1. Tryck på "MENY/AVSLUTA" för att gå till posten "Klocka/Timer".
- 2. Tryck på "▷" för att gå till underpostmenyn.
- 3. Tryck på "" eller "" för att välja poster.
- 4. Tryck på "▷" för att gå till underposten för justering.
- 5. Tryck på "▷" eller "◁" för att justera.
- Tryck på "MENY/AVSLUTA" för att lämna posten och spara det justerade värdet.

#### • På FJÄRRKONTROLLEN:

- 1. Tryck på "MENY" för att gå till posten "Klocka/Timer".
- 2. Tryck på "▷" för att gå till underpostmenyn.
- 3. Tryck på "" eller "" för att välja poster.
- 4. Tryck på "ENTER" för att gå till underposten för justering.
- 5. Tryck på " $\triangleright$ " eller " $\triangleleft$ " för att justera.
- 6. Tryck på "AVSLUTA" för att lämna posten och spara det justerade värdet.

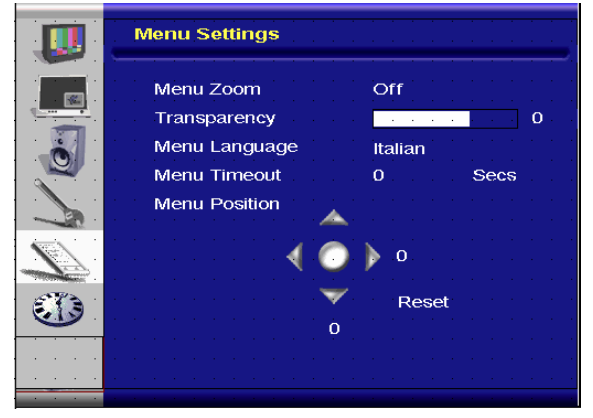

| Clock/Timer |           | · · · · · · · · · · |
|-------------|-----------|---------------------|
| Sleep Timer | 0         | Min                 |
| Status      |           |                     |
| Resolution  | No signal |                     |
| Source      | SCART     |                     |
| Version_01  | 3         |                     |
|             |           |                     |
|             |           |                     |
|             |           |                     |

# Felsökning

Leta efter en möjlig lösning ur den följande tabellen före du kontaktar servicepersonal:

| Ingen bild visas                         |                                                                                                    |
|------------------------------------------|----------------------------------------------------------------------------------------------------|
| Är bildskärmens strömsladd<br>inkopplad? | Kontrollera att strömsladden är ordentligt ansluten till eluttaget.<br>Är i huvudströmknappen i läget " "? |
| Lyser strömindikatorn gult?              | Om den gör det, tryck på "on"-knappen på fjärrkontrollen eller sidopanelen.                                |

| Skärmfärgen är inte normal                                 |                                                                                                    |
|------------------------------------------------------------|----------------------------------------------------------------------------------------------------|
| Är färgerna på skärmen<br>oregelbundna eller<br>monokroma? | Kontrollera källkabelns anslutning för att se till att den sitter ordentligt.                                                                                                    |
| Syns det svarta prickar på<br>skärmen?                     | Rengör ytan med en mjuk trasa.                                                                                                    |
| Är skärmen delvis suddig?                                  | Det här beror på interferens från omgivande magnetfält som<br>skapas när högtalare, stålkonstruktioner eller<br>högspänningsledningar placeras nära bildskärmen. Avlägsna<br>sådant från bildskärmens omedelbara närhet och använd<br>OSD-menyn för att justera skärmen. |

| Övrigt                        |                                                                  |
|-------------------------------|------------------------------------------------------------------|
| Skärmen flimrar.              | 1. Avlägsna allt magnetiskt material från bildskärmen.           |
|                               | 2. Justera grafikgränssnittet (PC-läge) inom de tilldelade       |
|                               | frekvensparametrarna.                                            |
| Bilden är mörk                | Justera bakgrundsbelysningen och ljusstyrkan. Det tar flera      |
|                               | sekunder för bildskärmen att värmas upp efter att strömmen har   |
|                               | slagits på.                                                      |
| Bilden har spökbildsproblem   | Se till att källutrustningens anslutningskablar är kortare än 15 |
|                               | meter. Vid behov för större räckvidd, hör dig för om             |
|                               | signalförstärkare hos din lokala auktoriserade återförsäljare.   |
|                               | (medföljer ej)                                                   |
| Bildstorleken är felaktig     | Justera bildformatet till den önskade bildstorleken.             |
| Vitt ser inte ut som vitt     | Justera färgtemperaturen eller ändra "Användar"-inställningarna  |
|                               | till de önskade inställningarna.                                 |
| Skärmbilden är inte centrerad | Justera bildformatet till den bildstorlek du vill ha.            |

# Produktspecifikationer

| Post               |                                          | Specifikation                                                                                                    |              |              |                 | Enhet   |
|--------------------|------------------------------------------|----------------------------------------------------------------------------------------------------|--------------|--------------|-----------------|---------|
|                    | Modellnummer                             | PD370                                                                                                    | PD420        | PD470        | PD520           |         |
|                    | Upplösning                               | 1920 x 1080                                                                                                    | 1920 x 1080  | 1920 x 1080  | 1920 x 1080     |         |
|                    | Ljusstyrka                               | 500                                                                                                    | 500          | 500          | 500             | Enheter |
|                    | Kontrastförhållande                      | 1200:1                                                                                                    | 1500:1       | 1500:1       | 1500:1          |         |
| LCD-panel          | Dynamiskt<br>kontrastförhållande         | NA                                                                                                    | 6000:1       | 6000:1       | 6000:1          |         |
|                    | Svarstid                                 | Typ. 6.5ms (Grå till grå)                                                                                                    |              |              | ms              |         |
|                    | Bildförhållande                          | 16:9                                                                                                    |              |              |                 |         |
|                    | 3akgrundsbelysningens 50,000<br>ivslängd |                                                                                                    |              | tim          |                 |         |
|                    | Separat synk.                            | TTL                                                                                                    |              |              |                 | -       |
|                    | Horisontal synk.                         | Positiv / Negativ                                                                                                    |              |              |                 | -       |
| Grafik             | Verlikai Syrik.                          | Positiv / Negativ<br>HDMI1_HDMI2 (Obs.1)_Video.1 (med.Audio.L/R)_Video.2                                                                                      |              |              | o L/R). Video 2 | -       |
|                    | Ingångsanslutning                        | (med Audio L/R), S-video, AV2 (med Audio L/R), AV1 (med<br>Audio L/R), PC (med PC Audio In), SCART (Video1 med<br>AV1 (synk), S-PDIF Extern SPK R/L OUT RS232 |              |              |                 |         |
|                    | Horisontal                               | 26~91                                                                                                    |              |              |                 | KHz     |
| Skanningshastighet |                                          | 48~85                                                                                                    |              |              |                 |         |
|                    | Automatisk justering                     | Klocka, Fas, H-position och V-position                                                                                                    |              | sition       | -               |         |
|                    | Bildskalning                             | VGA/SVGA/XGA/WXGA/HDTV<br>Helskärmsdisplay                                                                                                    |              |              | -               |         |
| Prestanda          | Strömhantering                           | VESA DPMS, DVI DMPM                                                                                                    |              |              | -               |         |
|                    | OSD-språk                                | Nederländska, engelska, franska, tyska, italienska, norska<br>(Norge), portugisiska, ryska, spanska, svenska, kinesiska,<br>koreanska                         |              | -            |                 |         |
| Strömköllo         | Ineffekt                                 | AC100~240V (hela världen)                                                                                                    |              | V            |                 |         |
| Stromkalla         | Minimum-Maximum                          | 90~264V (se strömspecifikationen)                                                                                                    |              | V            |                 |         |
|                    | Modellnummer                             | PD370                                                                                                    | PD420        | PD470        | PD520           |         |
|                    | Dimensioner utan stativ                  | 919*129*560                                                                                                    | 1016*130*609 | 1016*130*629 | 1269*140*766    | mm      |
|                    | Dimensioner utan stativ                  | 36*5*22                                                                                                    | 40*5*24      | 40*5*25      | 50*6*30         | tum     |
| Fysiska data       | Nettovikt                                | 33                                                                                                    | 42           | 52           | 63              | kg      |
|                    | Nettovikt                                | 73                                                                                                    | 93           | 115          | 139             | lbs     |
|                    | Bruttovikt                               | 39                                                                                                    | 49           | 61           | 74              | kg      |
|                    | Bruttovikt                               | 86                                                                                                    | 108          | 135          | 163             | lbs     |
| Miljö              | Förvaringstemperatur                     | Min -5 ~ Max 50                                                                                                    |              |              |                 | С       |
|                    | Förvaringstemperatur                     | Min 23 ~ Max 122                                                                                                    |              |              |                 | F       |
|                    | Driftstemperatur                         | Min 5 ~ Max 35                                                                                                    |              |              |                 | С       |
|                    | Driftstemperatur                         | Min 41 ~ Max 95                                                                                                    |              |              |                 |         |
| DCC                | Plug & Play                              | Passar ihop med DDC 2B                                                                                                    |              | -            |                 |         |

| Funktion | OSD-nyckel    | 7 nycklar                                                | Nyckel |
|----------|---------------|----------------------------------------------------------|--------|
|          | Väggmontering | VESA-standard 200x200                                    | mm     |
|          | Väggmontering | 7.87*7.87                                                | tum    |
|          | RS232         | tvåvägskontroll, kommunikation, uppgradering av firmware | -      |

Obs 1: 2 HDMI-ingångar kan inte fungera tillsammans med PIP/PBP. Obs 2: Video1 + AV1 = SCART (Scart-ingångar är vanliga i Europa). SCART understöds genom anslutning till komponent (Video 1) och komposit (AV1) (medföljer ej)

# Överensstämmelseförklaring

Tillverkare:

Planar Systems, Inc.

Tillverkarens adress: 1195 NW Compton Drive Beaverton, OR 97006-1992

tillkännager att produkterna

Modellnummer: PD370/PD420/PD470/PD520

är anpassade till bestämmelserna:

Rådsdirektiv 89/336/EEC och ändrad av 92/31/EEC och 93/68/EEC om elektromagnetisk kompatibilitet;

EN55022:1998 Emitterad och avledd emission från IT-utrustning

EN55024:1998 EMC

| Inklusive: | EN61000-4-2 EMC                      |
|------------|--------------------------------------|
|            | EN61000-4-3 Radierad immunitet       |
|            | EN61000-4-4 Snabb transient          |
|            | EN6100-4-5 Elektrostatisk urladdning |
|            | EN61000-4-6 Ledningsimmunitet        |
|            | EN61000-4-8 EMC                      |
|            | EN61000-4-11 EMC                     |
|            |                                      |
| Och:       | EN61000-3-2 Strömtonsalstring        |

EN61000-3-3 Flimmer

Rådsdirektiv 73/23/EEC och ändrad av M1 och C1 om säkerhet gällande lågspänningsutrustning:

EN60950:2001 Säkerhet gällande IT-utrustning

Den tekniska konstruktionsfilen som krävs av detta direktiv uppbevaras vid Planar Systems, Inc.:s huvudkontor, 1195 NW Compton Drive, Beaverton, Oregon.

OBS: Denna utrustning har testats och befunnits efterleva gränserna för en digital enhet i klass B, enligt avsnitt 15 i FCC:s bestämmelser. Dessa gränser är utformade för att tillhandahålla rimligt skydd mot skadlig interferens vid installation i bostadsmiljö. Denna utrustning alstrar, använder och kan utstråla radiofrekvent energi, och om den inte installeras och används i enlighet med instruktionerna kan den orsaka skadliga störningar på radiokommunikation. Användning av denna utrustning i ett bostadsområde kan förorsaka skadlig interferens i vilket fall användaren måste korrigera interferensen på egen bekostnad.

Förändringar eller modifikationer på bildskärmen som inte uttryckligen godkänts av Planar Systems, Inc. kan upphäva användarens rätt att använda utrustningen.

Planar Systems, Inc.

Huvudkontor 1195 NW Compton Drive Beaverton, OR 97006-1992

#### Planar kundsupport

Telefon: USA: 1-866-PLANAR1 (866) 752-6271 Utanför USA: (503) 748-5799 E-post: PlanarSupport@planar.com Tekniskt bibliotek på internet: <u>http://www.planar.com/support</u> Tid: Mån-Fre, 8-20 ET, 12-24 GMT

© 2007 Planar Systems, Inc. Planar är ett registrerat varumärke av Planar System, Inc. Övriga varumärken och namn tillhör sina respektiva ägare. Den tekniska informationen i detta dokument kan komma att ändras utan meddelanden.

P/N: 020-0523-00A